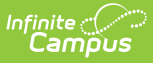

# Career and Technical Education (CTE) (North Carolina) - DO NOT PUBLISH

Last Modified on 05/23/2024 1:54 pm CDT

CTE Field Descriptions | Program Information | Course Information | Certificate Information | Organization Information | Enter CTE Records | Print CTE Summary Report | Tool Rights

Tool Search: Career and Technical Education (CTE)

The CTE tool tracks student participation in Career and Technical Education courses and aids in monitoring student progress toward course completion.

See the core Career and Technical Education (CTE) article for information on necessary tool rights, available Ad hoc fields, and guidance on adding and printing records.

This tool is available in State and District Editions.

- When a record is created by a "State Wide" user on the State Edition (SE), the record will be saved without a District ID indicating it is a "State Owned" record
- When a District is selected in State Edition, the record will be saved with a District ID indicating is is a "District Owned" record

| Career and Technical E<br>Student, Test : Student #: 1<br>Restricted-Directory Informat | ducation (CTE) ☆<br>111111 Grade: 10 DOB: 01/14/2008<br>ion Flag ■ Special Education | Student Information > Program Participation > Career and Technical Education (CTE |
|-----------------------------------------------------------------------------------------|--------------------------------------------------------------------------------------|-----------------------------------------------------------------------------------|
| chool Year                                                                              |                                                                                      |                                                                                   |
| Start Date: 04/05/2024<br>End Date:                                                     | Program Status: Participant                                                          | Created By: Sample County School District 1 2147; 04/05/2024                      |
| Start Date: 01/01/2000<br>End Date: 01/10/2000                                          | Program Status: Participant                                                          | Created By: Sample County School District 1 2147; 02/21/2024                      |
| New                                                                                     |                                                                                      |                                                                                   |
|                                                                                         | Career and Tec                                                                       | hnical Education                                                                  |

| E: Student               | #: Grade: DOB:                        |                         | Related Tools       |
|--------------------------|---------------------------------------|-------------------------|---------------------|
| rogram Information       |                                       |                         |                     |
| art Date *<br>04/11/2024 | End Date<br>month/day/year            | Ş                       |                     |
| TE Pathway               | Career Cluster                        |                         |                     |
| vurs                     | · · · · · · · · · · · · · · · · · · · |                         |                     |
| aximum 255 characters    |                                       |                         |                     |
|                          |                                       |                         | <i>III</i>          |
|                          |                                       | Modified By: Administra | tor Demo 04/11/2024 |

Infinite C

| Course Info        | ormation 🕞                 |                                       |                   |                |           |   |        |
|--------------------|----------------------------|---------------------------------------|-------------------|----------------|-----------|---|--------|
| 🗹 Auto-fill Co     | urse Fields Based on Cours | se Number Selection                   |                   |                |           |   |        |
| Dual<br>Enrollment | Course Number              | Course Name<br>Math 1 × •<br>rmation. | State Course Code | Credits Earned | SCED Code | ¥ | Remove |
| Add                |                            |                                       |                   |                |           |   |        |
| _                  |                            | CTE                                   | - Course Infol    | rmation        |           |   |        |

| Certificate(s)/ Credentials/ Associate<br>Degree(s)<br>01: Certificate(s)/ Crede • | Administered Date 04/11/2024 | Credential Status | CIP Code       Illo100: Agricultural × |        |
|------------------------------------------------------------------------------------|------------------------------|-------------------|----------------------------------------|--------|
| Maximum 255 characters                                                             | ate information              |                   |                                        | Remove |
|                                                                                    |                              |                   |                                        |        |

| ludent Organization                          | Start Date | End Date   | Studer<br>Organi | nt Student<br>zation Organization |
|----------------------------------------------|------------|------------|------------------|-----------------------------------|
| 03: Family, Career and Community Leaders     | of America | 04/11/2024 | Membe            | er ID Charter ID                  |
|                                              |            |            |                  |                                   |
| k Add if you need to enter organization info | ormation.  |            |                  |                                   |

Use the Federal/State Program Updater tool to import Digital Learning information to this tool.

# **CTE Field Descriptions**

# **Program Information**

CTE Pathway | Career Cluster | Special Population | Education Facility | Hours |

## **CTE Pathway**

Infinite 🤇 🦯

A CTE Pathway is an education pathway that provides students with the academic, technical, and occupational knowledge and skills needed to prepare for careers in their areas of interest.

- 01: CTE Pathway
- Click here to expand...

### **Database Location:**

careerTechEd.ctePathway

### Ad hoc Inquiries:

Student > Learner > Career and Technical Education (CTE) > Career and Technical Education (CTE) > ctePathway

## **Career Cluster**

Indicates the Career Cluster of the student.

Click here to expand...

### **Database Location:**

careerTechEd.careerCluster

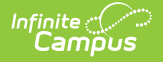

### Ad hoc Inquiries:

Student > Learner > Career and Technical Education (CTE) > Career and Technical Education (CTE) > careerCluster

## **Special Population**

Special Populations may include individuals with disabilities, individuals in economically disadvantaged circumstances, individuals preparing for nontraditional fields, single parents, or persons in other groups defined under the Strengthening Career and Technical Education for the 21st Century Act (Perkins V).

- 01: Non-traditional Career Preparations
- 02: Single Parent
- 03: Displaced Homemaker

Click here to expand...

#### **Database Location:**

careerTechEd.specialPopulation

#### Ad hoc Inquiries:

Student > Learner > Career and Technical Education (CTE) > Career and Technical Education (CTE) > specialPopulation

## **Education Facility**

Indicates the location where the CTE Program is taking place.

- 01: Education Facility
- Click here to expand...

#### **Database Location:**

careerTechEd.educationFacility

### Ad hoc Inquiries:

Student > Learner > Career and Technical Education (CTE) > Career and Technical Education (CTE) > educationFacility

### Hours

This field provides a place to enter hours associated with student CTE records.

Click here to expand...

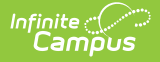

### **Database Location:**

careerTechEd.hours

### Ad hoc Inquiries:

Student > Learner > Career and Technical Education (CTE) > Career and Technical Education (CTE) > hours

# **Course Information**

Auto-fill Course Fields Based on Course Number Selection | Dual Enrollment | Course Number | Course Name | State Course Code | Credits Earned | SCED Code

## Auto-fill Course Fields Based on Course Number Selection

This box is selected by default. Mark this preference to auto-fill the Course Name, State Course Code, and SCED Code (if entered on the course) when the associated Course Number is entered.

## **Dual Enrollment**

Indicates that the student has multiple concurrent enrollments.

### Click here to expand...

### **Database Location:**

careerTechEd.dualEnrollment

### Ad hoc Inquiries:

Student > Learner > Career and Technical Education (CTE) > Career and Technical Education (CTE) > dualEnrollment

## **Course Number**

Users may begin typing in an existing course number to initiate a search or enter a number that is not found in the course number list.

Click here to expand...

**Database Location:** 

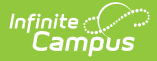

careerTechEd.courseNumber

### Ad hoc Inquiries:

Student > Learner > Career and Technical Education (CTE) > Career and Technical Education (CTE) > courseNumber

### **Course Name**

Users may begin typing in an existing course name to initiate a search or enter a name that is not found in the course number list.

### Click here to expand...

### **Database Location:**

careerTechEd.courseName

### Ad hoc Inquiries:

Student > Learner > Career and Technical Education (CTE) > Career and Technical Education (CTE) > courseName

### **State Course Code**

State-assigned course code that is entered in the Course Information Editor associated with a selected course.

Click here to expand...

### **Database Location:**

careerTechEd.stateCourseCode

### Ad hoc Inquiries:

Student > Learner > Career and Technical Education (CTE) > Career and Technical Education (CTE) > stateCourseCode

### **Credits Earned**

If credits were earned, select the number of credits earned.

Click here to expand...

### **Database Location:**

careerTechEd.creditsEarned

Ad hoc Inquiries:

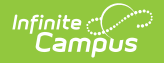

Student > Learner > Career and Technical Education (CTE) > Career and Technical Education (CTE) > creditsEarned

## **SCED Code**

Five-digit code that provides a standardized number for the general subject area and specific subject of the selected course.

Click here to expand...

**Database Location:** 

careerTechEd.scedCode

Ad hoc Inquiries:

Student > Learner > Career and Technical Education (CTE) > Career and Technical Education (CTE) > scedCode

## **Certificate Information**

Certificate(s)/Credentials/Associate Degree(s) | Administered Date | Credential Status | Other Certificate(s)/Credentials/Associate Degree(s)

## **Certificate(s)/Credentials/Associate Degree(s)**

A list of certificates, credentials and associate degrees that can be associated with a student's CTE record.

- 01: Certificate(s) / Credentials / Associate Degree(s)
- Click here to expand...

**Database Location:** 

careerTechEd.certCredentialDegree

### Ad hoc Inquiries:

Student > Learner > Career and Technical Education (CTE) > Career and Technical Education (CTE) > certCredentialDegree

## **Administered Date**

The date the certificate, credential, or degree was given.

Click here to expand...

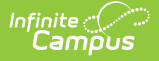

### **Database Location:**

careerTechEd.administeredDate

### Ad hoc Inquiries:

Student > Learner > Career and Technical Education (CTE) > Career and Technical Education (CTE) > administeredDate

## **Credential Status**

The status of the certificate, credential, or degree.

- F: Fail
- IP: In-Progress
- P: Pass

Click here to expand...

### **Database Location:**

careerTechEd.credentialStatus

### Ad hoc Inquiries:

Student > Learner > Career and Technical Education (CTE) > Career and Technical Education (CTE) > credentialStatus

### Other Certificate(s)/Credentials/Associate Degree(s)

This text field can be used to enter additional information about certificates, credentials and associate degrees.

Click here to expand...

### **Database Location:**

careerTechEd.otherCertCredentialDegree

### Ad hoc Inquiries:

Student > Learner > Career and Technical Education (CTE) > Career and Technical Education (CTE) > careerTechEd.otherCertCredentialDegree

# **Organization Information**

Student Organization | Start Date | End Date | Student Organization Member ID | Student

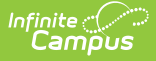

### **Organization Charter ID**

## **Student Organization**

Alist of student organizations that may be aligned to a CTE Program.

- 01: Business Professionals of America
- 02: DECA
- 03: Family, Career, and Community Leaders of America
- 04: Future Leaders of America Phi Beta Lambda
- 05: HOSA Future Health Professionals
- 06: National FFA Organization
- 07: SkillsUSA
- 08: Technology Student Organization
- Click here to expand...

#### **Database Location:**

careerTechEd.studentOrganization

### Ad hoc Inquiries:

Student > Learner > Career and Technical Education (CTE) > Career and Technical Education (CTE) > studentOrganization

## **Start Date**

Indicates the first date the student participated in the organization.

#### Click here to expand...

### **Database Location:**

careerTechEd.organizationStartDate

### Ad hoc Inquiries:

Student > Learner > Career and Technical Education (CTE) > Career and Technical Education (CTE) > organizationStartDate

### **End Date**

Indicates the last date the student participated in the organization.

Click here to expand...

**Database Location:** 

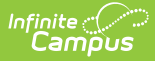

### careerTechEd.organizationEndDate

### Ad hoc Inquiries:

Student > Learner > Career and Technical Education (CTE) > Career and Technical Education (CTE) > organizationEndDate

### **Student Organization Member ID**

Textbox provided for entry of student organization member ID if needed.

Click here to expand...

### **Database Location:**

 $career {\sf TechEd}. student {\sf Organization} {\sf MemberID}$ 

#### Ad hoc Inquiries:

Student > Learner > Career and Technical Education (CTE) > Career and Technical Education (CTE) > studentOrganizationMemberID

### **Student Organization Charter ID**

Textbox provided for entry of student organization charter ID if needed.

Click here to expand...

### **Database Location:**

careerTechEd.studentOrganizationCharterID

### Ad hoc Inquiries:

Student > Learner > Career and Technical Education (CTE) > Career and Technical Education (CTE) > studentOrganizationCharterID

## **Enter CTE Records**

Fields with a red asterisk next to their title must be populated in order to save a record.

- 1. Click the New icon.
- 2. In the Program Information editor, you must enter the **Start Date**, which indicates the date the student was added to the CTE Program.
- 3. Select the **Program Status** if appropriate. Follow your district practices when entering information in this and other remaining fields in the Program Information editor. Refer to the

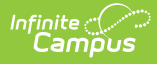

CTE Editor Fields table for more information on these fields.

- By default, Auto-fill Course Fields is selected. If you need to enter course information, click Add in the Course Information Editor. Multiple courses may be added to a single CTE record if appropriate.
- 5. To enter information in **Course Number, Course Name**, and **State Course Code**, enter and select the course number to Auto-fill when Auto-fill is selected. You may begin typing in a field to initiate a search and select from there. Information in these fields may be manually entered if necessary.
- 6. Indicate whether the student for whom the record is being entered has a **Dual Enrollment** associated with this course.
- 7. Select the **SCED Code** associated with the course if one was not populated via Auto-fill.
- 8. If appropriate, enter any **Certificate Information** associated with this CTE record, for example if the student earned a credential.
- 9. If appropriate, enter **Organization Information** associated with this CTE record, for example if the student belongs to a student organization related to this CTE experience.
- 10. Click the **Save** icon when finished. The new record is displayed in the Career and Technical Education (CTE) Editor.

When multiple CTE records exist, they may have overlapping dates. Within a record, the Start Date must be before the End Date.

# **Print CTE Summary Report**

Click Print Summary Report to view a PDF of the student's Career and Technical Education (CTE) records.

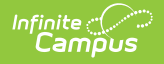

| Generated on 04                                                                     | Campus Sta                                                                         | ate                                                                            | f 1                                 | ent, Şamp <u>l</u> e -                                    | Career and Te<br>Summa | chnical Education (CTE)<br>ry                                                                                      |
|-------------------------------------------------------------------------------------|------------------------------------------------------------------------------------|--------------------------------------------------------------------------------|-------------------------------------|-----------------------------------------------------------|------------------------|----------------------------------------------------------------------------------------------------|
| Ocherated on o                                                                      | 103/2024 11.21.0                                                                   |                                                                                |                                     | Grade: 10                                                 | Birthdate: 01/14/200   | 3 State ID: 0014700131                                                                                             |
|                                                                                     |                                                                                    | Career                                                                         | and Tech                            | nical Educatio                                            | n (CTE) Records        |                                                                                                    |
| Start Date: 04/05/2                                                                 | 2024                                                                               | E                                                                              | nd Date:                            |                                                           | Created<br>2147 04     | I By: Sample County School District 1<br>/05/2024                                                                  |
| Program Status: I                                                                   | Participant                                                                        |                                                                                |                                     |                                                           |                        |                                                                                                    |
| Career Cluster: A<br>Resource Systems<br>Hours: 10<br>Work Based Lean<br>Experience | griculture, Food &<br>ning Type: Coop                                              | & Natural C<br>S<br>perative Work                                              | TE Pathway:<br>pecial Popula        | Environmental Serv<br>ation: Single Parent                | rices Educat<br>Work B | ion Facility: Education Facility<br>ased Learning CIP Code:                                                        |
| Comments: Water                                                                     | rshed Manageme                                                                     | ent                                                                            |                                     |                                                           |                        |                                                                                                    |
|                                                                                     |                                                                                    |                                                                                |                                     |                                                           |                        |                                                                                                    |
| Course Informatio                                                                   | on<br>Course Numb                                                                  | er Course Na                                                                   | ne                                  | State Course Co                                           | de Credits Farned      | SCED Code                                                                                                    |
| Course Informatio                                                                   | on<br>Course Numb<br>CTE22101                                                      | er Course Nar<br>CTE Techno<br>Leadership                                      | ne<br>blogy                         | State Course Co<br>22101                                  | de Credits Earned      | SCED Code                                                                                                    |
| Course Informatio                                                                   | ON<br>Course Number<br>CTE22101<br>AG II                                           | er Course Nar<br>CTE Techno<br>Leadership<br>CTE Integra                       | ne<br>blogy<br>ted Ag               | State Course Co<br>22101<br>18101                         | de Credits Earned      | SCED Code<br>Biological Applications in Agriculture                                                                |
| Course Informatio                                                                   | On<br>Course Number<br>CTE22101<br>AG II                                           | er Course Nar<br>CTE Techno<br>Leadership<br>CTE Integra                       | ne<br>blogy<br>ted Ag               | State Course Cou<br>22101<br>18101                        | de Credits Earned      | SCED Code<br>Biological Applications in Agriculture                                                                |
| Course Informatic<br>Dual Enrollment                                                | on<br>Course Number<br>CTE22101<br>AG II<br>ation                                  | er Course Nar<br>CTE Techno<br>Leadership<br>CTE Integra                       | ne<br>blogy<br>ted Ag               | State Course Co<br>22101<br>18101                         | de Credits Earned      | SCED Code<br>Biological Applications in Agriculture                                                                |
| Course Information                                                                  | on<br>Course Number<br>CTE22101<br>AG II<br>ation<br>dentials/ A<br>(s) D          | er Course Nar<br>CTE Techno<br>Leadership<br>CTE Integra                       | ne<br>blogy<br>ted Ag<br>Credential | State Course Co<br>22101<br>18101<br>Status               | de Credits Earned      | SCED Code<br>Biological Applications in Agriculture<br>Other Certificate(s) / Credentials<br>/ Associate Degree(s) |
| Course Information                                                                  | Course Number<br>CTE22101<br>AG II<br>ation<br>dentials/ A<br>(s) D<br>gree        | er Course Nar<br>CTE Techno<br>Leadership<br>CTE Integra                       | ne<br>ology<br>ted Ag<br>Credential | State Course Co<br>22101<br>18101<br>Status               | de Credits Earned      | SCED Code<br>Biological Applications in Agriculture<br>Other Certificate(s) / Credentials<br>/ Associate Degree(s) |
| Course Information                                                                  | Course Number<br>CTE22101<br>AG II<br>Adentials/ A<br>(s) D<br>gree mation         | er Course Nar<br>CTE Techno<br>Leadership<br>CTE Integra                       | ne<br>ology<br>ted Ag<br>Credential | State Course Cou<br>22101<br>18101<br>Status              | de Credits Earned      | SCED Code<br>Biological Applications in Agriculture<br>Other Certificate(s) / Credentials<br>/ Associate Degree(s) |
| Course Information                                                                  | Course Number<br>CTE22101<br>AG II<br>Adentials/ A<br>(s) D<br>gree mation<br>tion | er Course Nar<br>CTE Techno<br>Leadership<br>CTE Integra<br>dministered<br>ate | ne<br>blogy<br>ted Ag<br>Credential | State Course Co<br>22101<br>18101<br>Status C<br>e Studen | de Credits Earned      | SCED Code<br>Biological Applications in Agriculture<br>Other Certificate(s) / Credentials<br>/ Associate Degree(s) |

# **Tool Rights**

The following tool rights can be assigned for the Career and Technical Education tool:

Users with at least Read and Add tool rights are able to create and save new records. Only users with Write tool rights are able to edit or end existing open records.

- Read (R) allows the user to view existing CTE records
- Write (W) allows the user to edit existing CTE records
- Add (A) allows the user to add new CTE records
- Delete (D) allows the user to remove CTE records

The **Add & Auto-end Records sub-tool right** overrides the Write and Add tool right selections for the CTE tool.

• If a user has at least Read rights to this sub-tool right, the user is able to create a new CTE record; an open CTE record is given an End Date one day prior to the new CTE record's Start Date to prevent overlapping records.

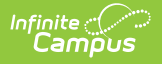

- This function cannot overwrite an existing CTE record's End Date, regardless of the tool right selection on either the sub-tool right or the CTE tool.
- The sub-tool right cannot receive tool rights from a parent or grandparent tool right, but the sub-tool rights can be removed when tool rights are removed from a parent or grandparent tool right.